# 🟳 OPTIPOS

### NAVODILA ZA PRENOS NA NOVO LETO

#### TO NAREDITE, KO VAS BLAGAJNA OPOZORI, DA JE LETO ŽE ZAKLJUČENO (ko želite izvesti plačilo):

| Napaka!                |
|------------------------|
| Leto je že zaključeno! |
|                        |
|                        |
| ОК                     |

OZIROMA PRVI DAN PREDNO BOSTE PRIČELI Z DELOM V NOVEM LETU 2018 (NIČ PREJ, NE V 2017)! Dokumenti iz leta 2017 morajo biti zaključeni (prevzemi, inventure, spremembe cen, interni prevzemi, interni prenosi, itd...).

| Skladiščnice                 |       | 2     | Iskanje   |                             | zicije | ×               |                      |      |             |        |
|------------------------------|-------|-------|-----------|-----------------------------|--------|-----------------|----------------------|------|-------------|--------|
| Uporabnik : EggManager       |       |       | ager      | Vrsta prometa : prevzem     |        | prevzem         | Oznaka : 251328      |      |             |        |
| Številka dokumenta : 2       |       |       | 2         | Skladišče : Skladišče 1     |        | Skladišče 1     | Datum listine :      |      | 06.12.2017  |        |
| Datum dokumenta : 06.12.2017 |       |       | .2017     | Dobavitelj : Kmetijska Zadr |        | ska Zadrug      | Zaključen dokument : |      | NE          |        |
| Št.                          | Kol.  | Vrsta | Št.računa |                             | Ean    | Blago           | NC                   | PC   | NV brez DDV | PV     |
| 2                            | 30    | 1     | 0         | 2406                        |        | Union brezalkoł | n 0,7295             | 2,60 | 21,8850     | 78,00  |
| 1                            | 20    | 1     | 0         | 2404                        |        | Union 0,33 L    | 0,9836               | 2,20 | 19,6720     | 44,00  |
|                              |       |       |           |                             |        |                 |                      | ·    | 41,5570     | 122,00 |
|                              |       |       |           |                             |        |                 |                      | L    | /           |        |
| ŀ                            | Uredi |       | - Dodaj   |                             | ×      | Byrisi          | 🥜 Zaključi           |      |             |        |

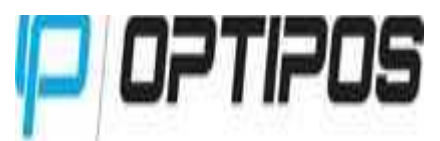

1. Pojdite v **BACKOFFICE** (PISARNA) - Prijavite se z enakim geslom kot ga imate za blagajno (uporabnik z najvišjo prioriteto – 9)

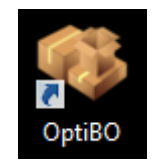

2. Nato pojdite na NASTAVITVE in izberite ORODJA

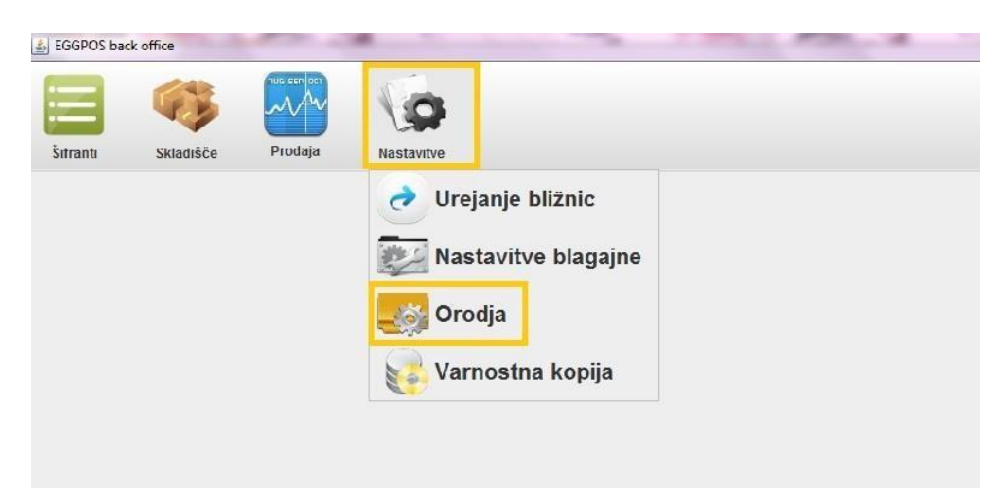

3. Prikažejo se vam gumbi, kliknite na gumb LETNI PRENOS

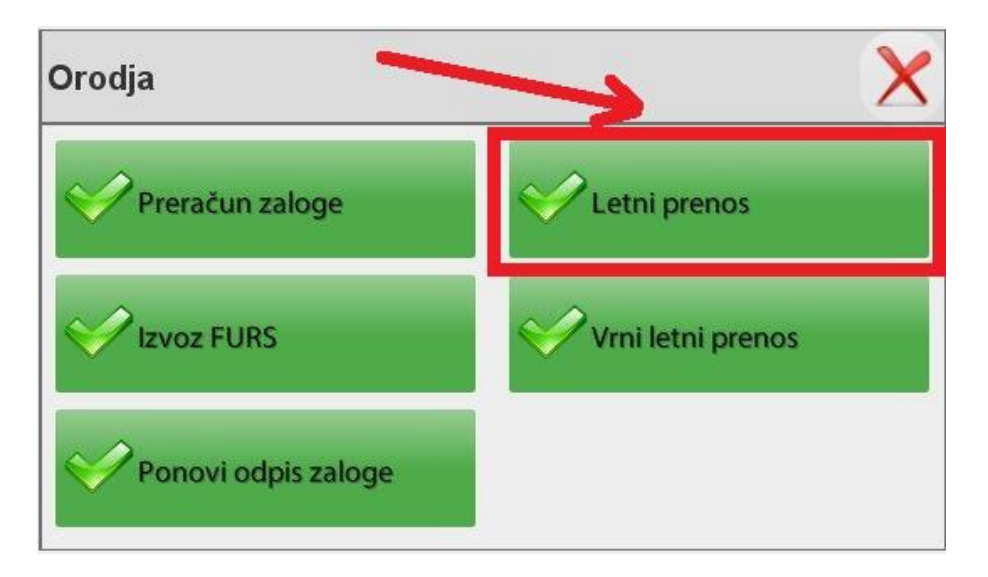

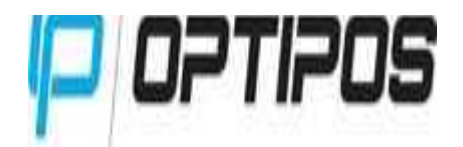

4. Prikaže se vam opozorilo ALI STE PREPRIČANI, DA ŽELITE NAREDITI LETNI PRENOS 2017? Kliknite DA.

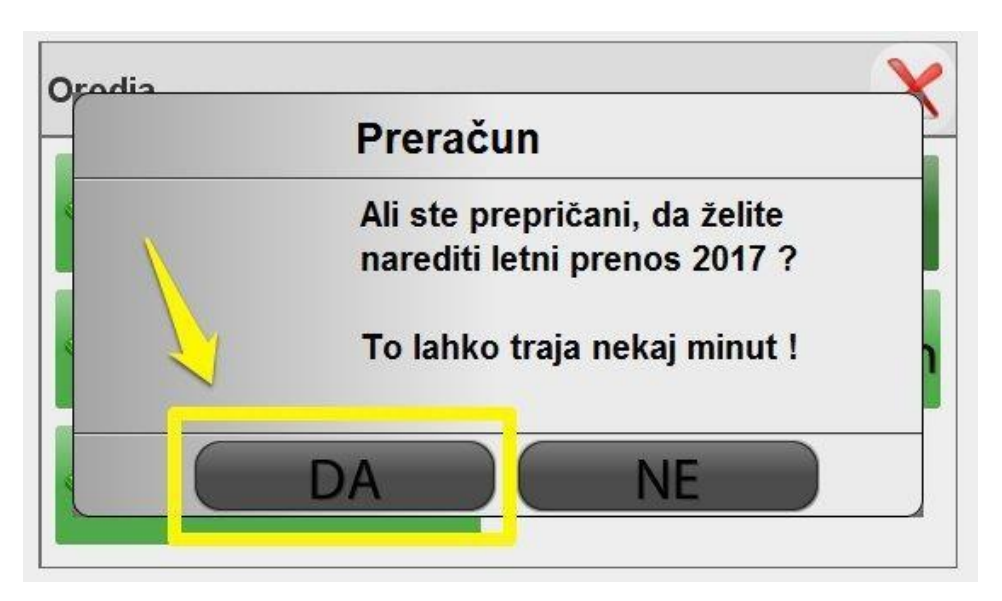

5. POČAKAJTE, DA VAM SISTEM NAPIŠE SPODNJE SPOROČILO:

| EGGPOS | S back office | Prodaja | Nastavitve |                |                                                |           |                   |
|--------|---------------|---------|------------|----------------|------------------------------------------------|-----------|-------------------|
|        |               |         |            |                |                                                |           |                   |
|        |               |         |            | 0              | Preračun!<br>Letni prenos se je<br>preračunal! | e uspešno |                   |
|        |               |         |            | ۹ <u>ـــــ</u> |                                                | ОК        |                   |
|        |               |         |            |                |                                                |           |                   |
|        |               |         |            | <u>s</u>       |                                                |           | SL _ P2 (0) - B11 |

#### TO POMENI DA SE VEM BODO RAČUNI ZAČELI ŠTEVILČITI OD ŠTEVILKE 1DALJE ZA NOVO LETO 2018.

#### Nato se prijavite v blagajno in lahko uspešno izdajate račune

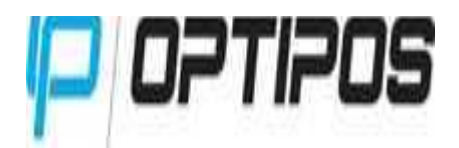

## Veliko zdravja in poslovnih uspehov v letu 2018, Vam želi kolektiv ADRIA skupina d.o.o.

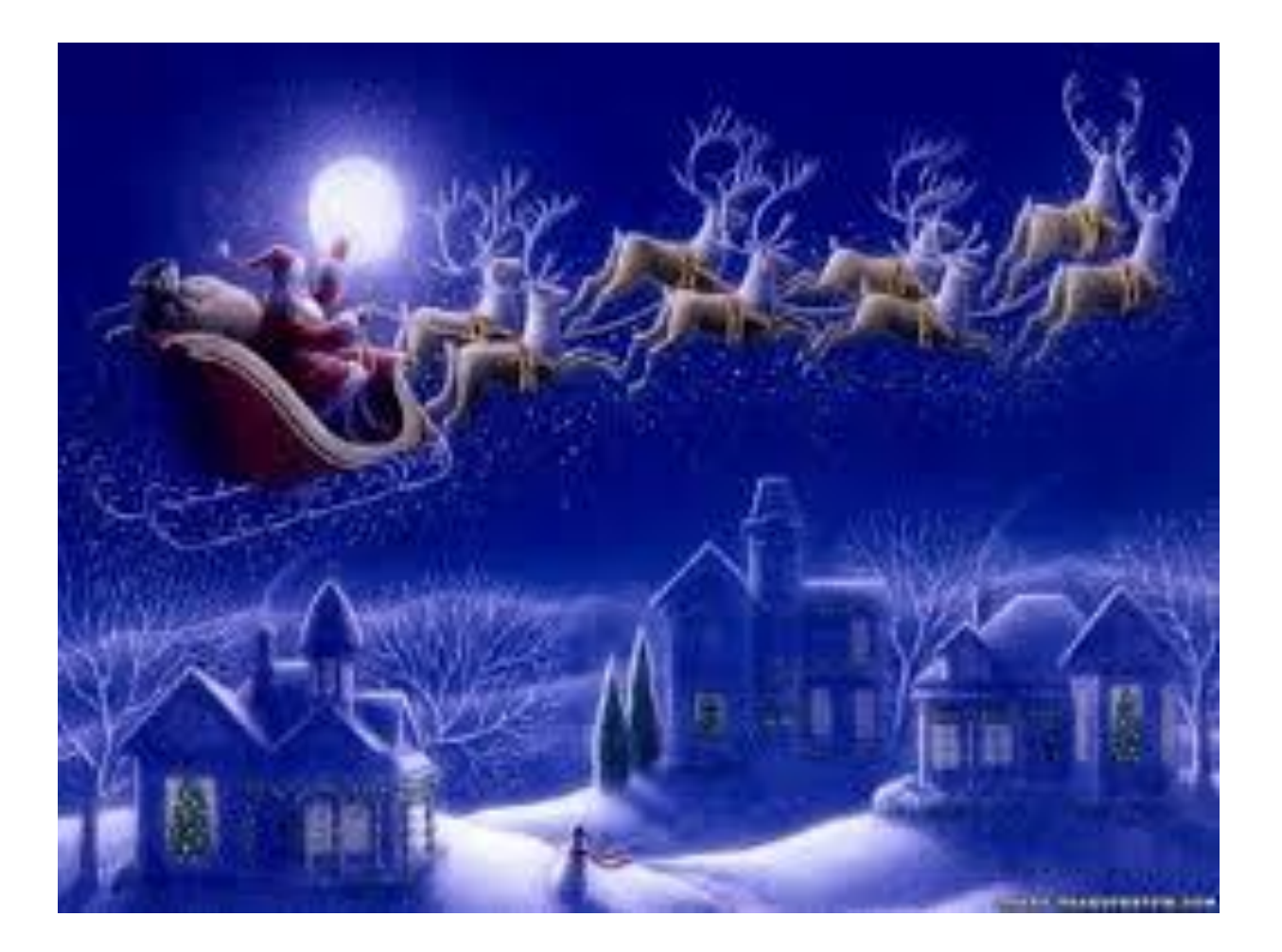